- <u>https://play.google.com/store/apps/details?id=com.fortinet.forticlient\_vpn&hl=en\_US</u>
- Adresinden veya Google Play mağazasından "FortiClient VPN" uygulamasını cihazınıza indirin ve kurun.

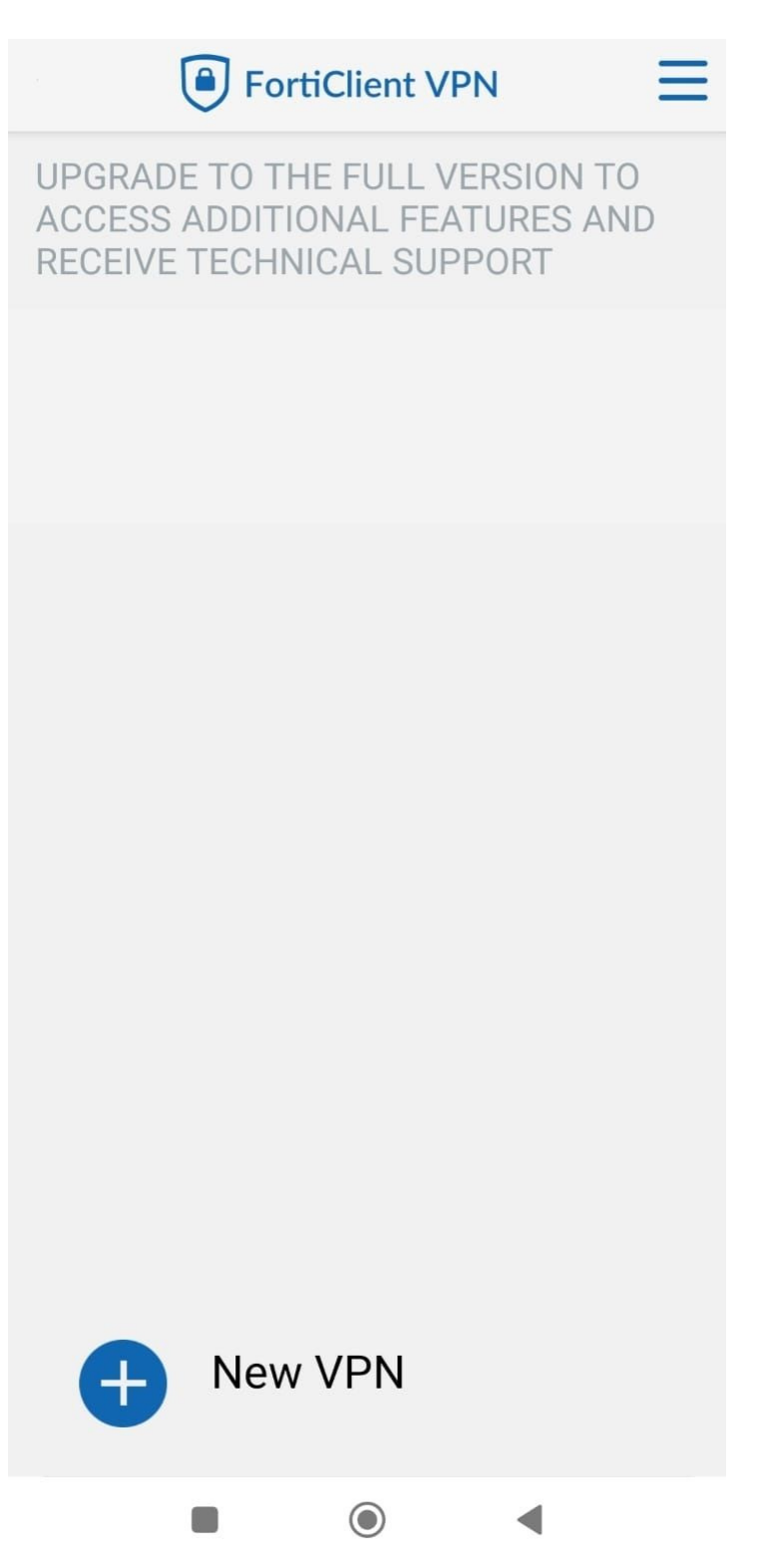

• "New VPN" butonuna basınız.

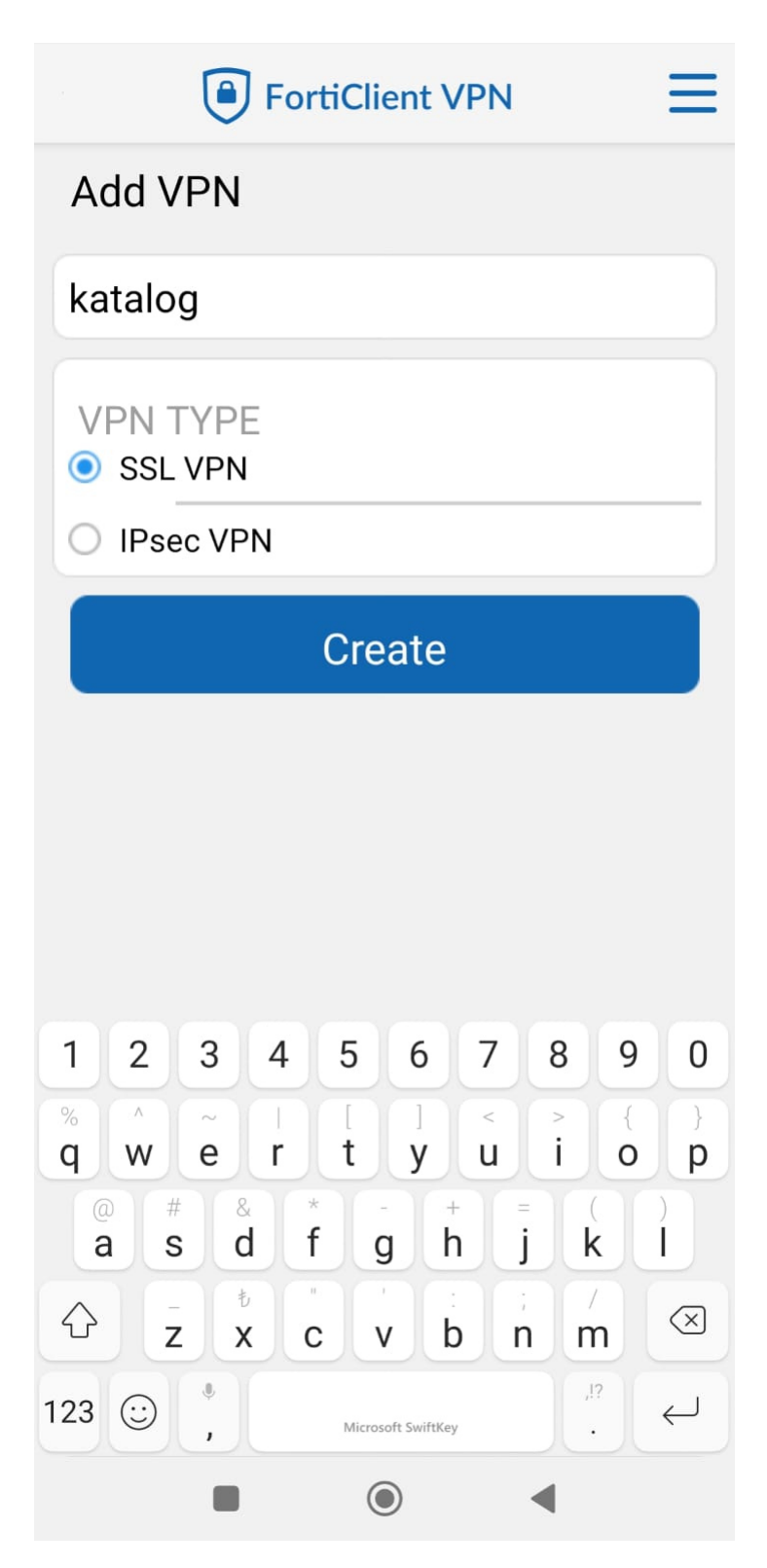

- Üstteki alana "katalog" yazınız.
- "SSL VPN"i seçiniz.

| FortiClient VPN |
|-----------------|
|                 |

# Ξ

>

>

>

>

#### SSL VPN settings

Tunnel name

katalog

## Servers

79.123.128.2 Port

10443

### Username

| hacialiatar@karatekin.edu.tr                             |   |
|----------------------------------------------------------|---|
| <b>Certificate</b><br>X.509 certificate in PKCS12 format | > |

Single Sign On Disabled

Prompt User Credentials

#### **Delete VPN**

Delete this VPN tunnel profile Lose all these settings and remove it from the list of VPN tunnels

| (1) (1) |  |
|---------|--|
|         |  |

• Ayarları yukarıdaki gibi yapınız.

Servers: 79.123.128.2

Port: 10443

Username: kurumsal e-posta adresiniz

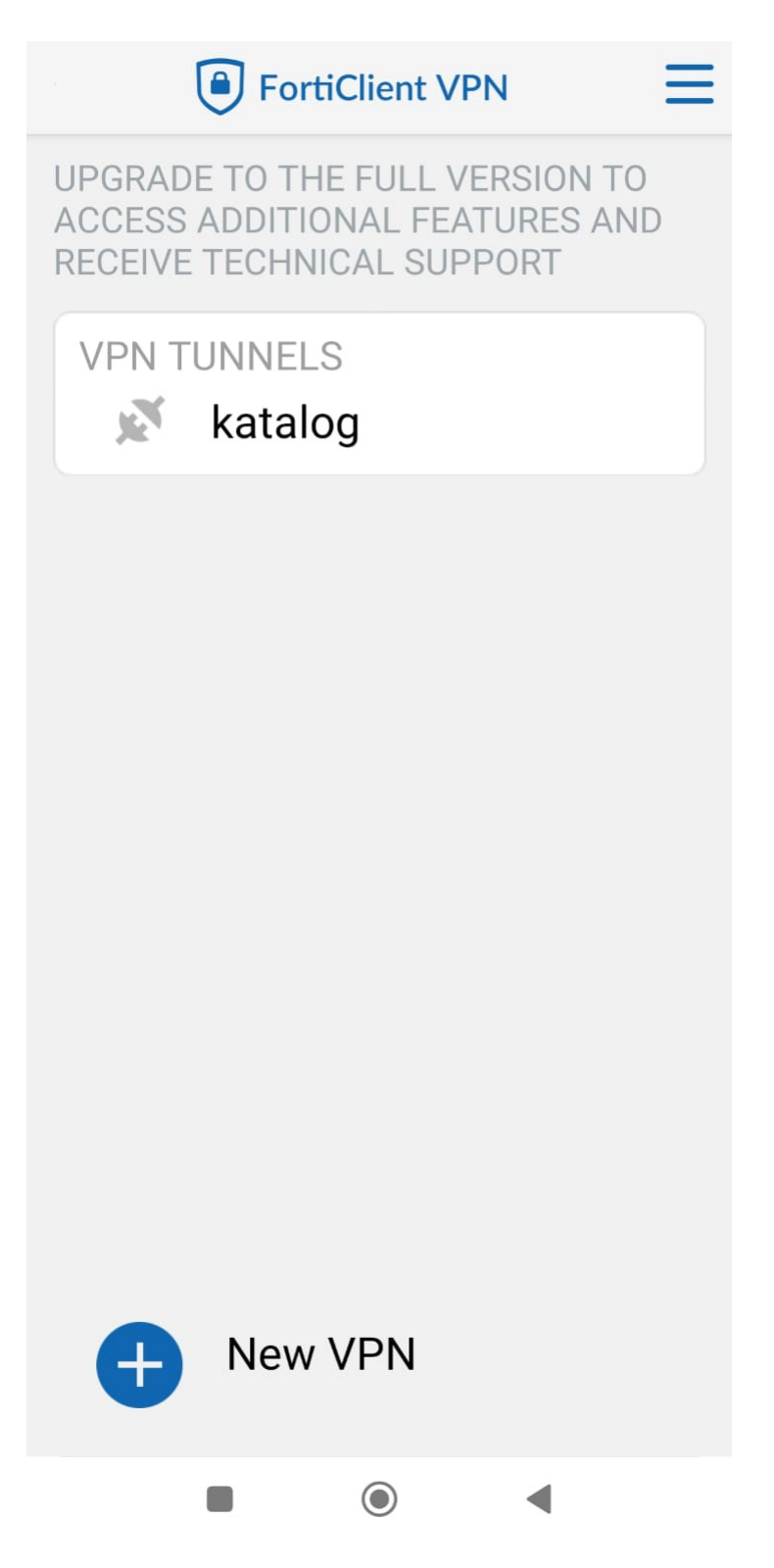

• VPN TTUNNELS "katalog"u seçiniz.

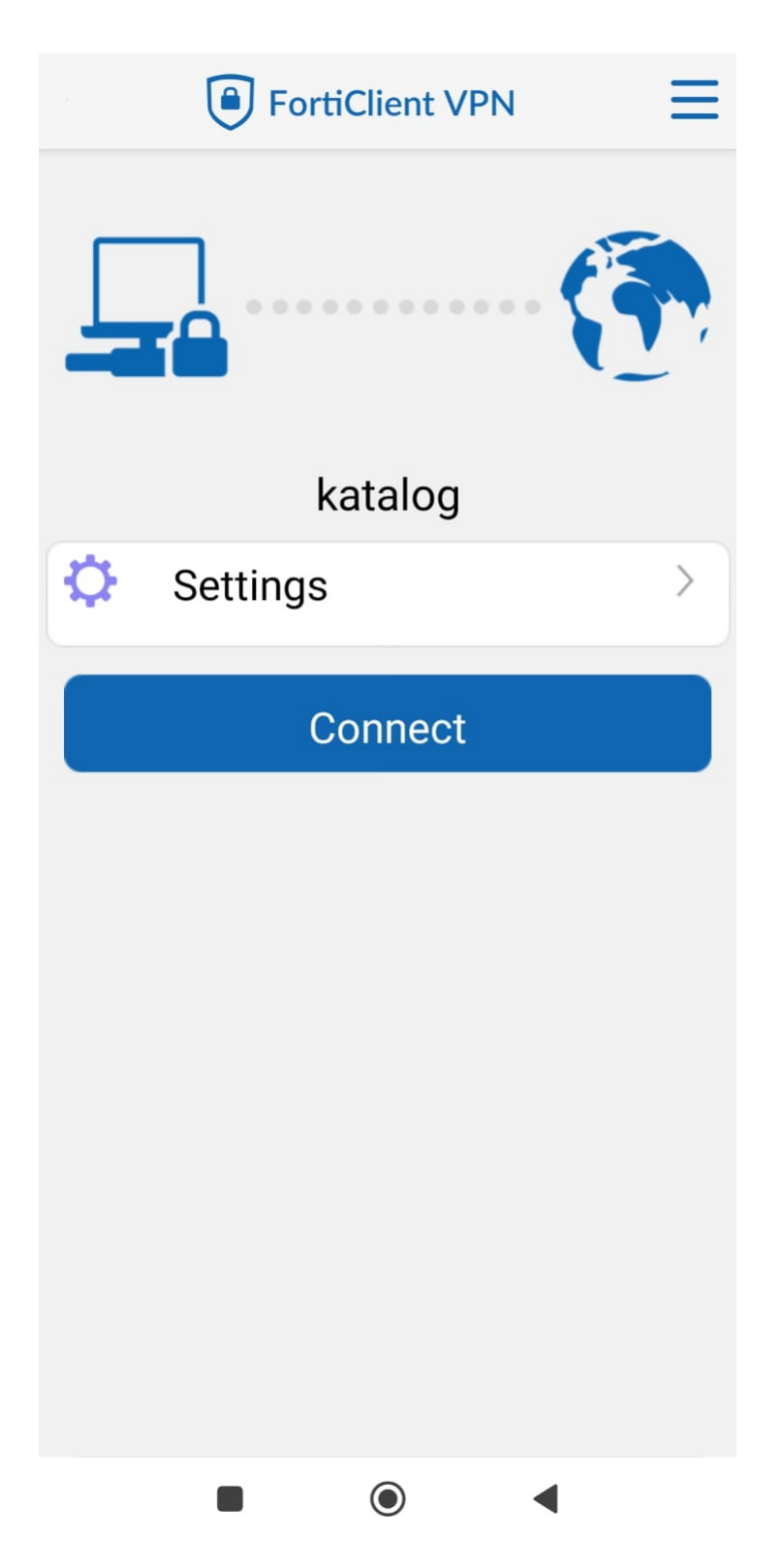

- "Connect" butonuna tıklayarak VPN'i aktif hale getiriniz.
- Karşınıza gelen forma kurumsal **e-posta adresiniz ve şifresi** ile giriş yapınız.